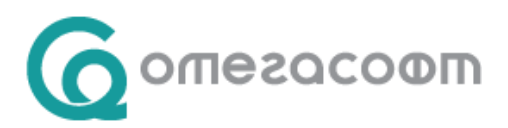

## Неплатени или неправилно отчетени 3 дни от работодател в минал период

Преди извършване на операция за промени в минал месец ЗАДЪЛЖИТЕЛНО се създава архив на текущото състояние през меню Сервиз -> Архивиране на данните !

В досието на служителя в екран "Отсъствия" → "Стари" се добавя ново отсъствие, за което се посочва:

Тип: "Врем. неработосп. осигурител"

Избират се датите, съответстващи на броя дни, които се коригират и началния месец на отсъствието

Замества: "Болнични"

| Добавяне отсъст | вие - СТ | APO        |                          |             |            |           |         |                | × |
|-----------------|----------|------------|--------------------------|-------------|------------|-----------|---------|----------------|---|
| Статус          | Одобрено |            |                          | ~           | За печа    | т 🗹       |         |                |   |
| Документ        |          |            | Nº o <mark>ग</mark> 28.0 | )2.2018 🗸   | 1          |           |         |                |   |
| Основание       |          |            |                          | ~           | •          |           |         |                |   |
| Номер           | 2022     |            | Тип 202                  | 2. Врем. не | еработосп. | осигурите | ហ       | $\sim$         |   |
| От дата         | 02.01.20 | 18 ~       | до 04.0                  | 1.2018 🗸    | С Дн       | иЗ?       | Кал.дні | <sub>4</sub> 3 |   |
| Нач. месец      | 1 - януа | ри         |                          | ~           |            |           |         |                |   |
| Тип заместване  | Болничн  | ни         |                          | ~           |            |           |         |                |   |
| Заместващ       |          |            |                          |             |            |           |         |                |   |
| Изчерпване      | Автома   | гично изче | рпване                   |             |            |           |         |                |   |
| Разпределение   | Год      | Полаг      | Остат                    | Отл.Р       | Отл.С      | Отл.Д     | Изпол   | За изп         |   |
|                 |          |            |                          |             |            |           |         | 0.00           |   |

Ако въпреки това не се получават коректни данни в "Суми", а сте сигурни, че старите отсъствия са <u>въведени коректно</u>, следвайте следните стъпки:

Възстановява се архива, направен в началото на предходната операция.

Създава се разплащателно перо в меню "Настройка" → " Разплащателни пера" → "Отсъствия" със следните параметри:

Вид: "Стандартно" Точност: "0,01" Аналогично на: "5. Врем. неработоспособност - НОИ", Характер: "66. Болнични":

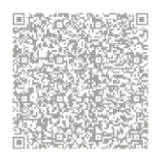

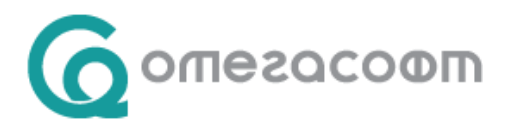

| 😂 Разплащателни пера                 |               |                                  | ×      |
|--------------------------------------|---------------|----------------------------------|--------|
| Създаване Изтриване Промяна Копиране | (Печат        |                                  |        |
| Начисления Удръжки Отсъствия         | Пресмятане    |                                  |        |
| Код Наименование л                   | Вид           | Стандартно                       | $\sim$ |
| 2009 Отп.болест                      | Точност       | 0.01                             |        |
| 2010 Непредставен болничен           |               |                                  |        |
| 2011 Гледане болен човек             | Аналогично на | 5. Врем.неработоспособност - НОИ | ~      |
| 2012 Битова злополука                |               |                                  |        |
| 2013 Обезщетение 47.222, 1.1         |               |                                  |        |
| 2015 Бременност и раждане            |               |                                  |        |
| 2016 Гледане дете до 2 г.            |               |                                  |        |
| 2017 Гледане дете 2-3 г.             |               |                                  |        |
| 2018 Болн. без право на обезщ.       |               |                                  |        |
| 2019 Платен отпуск БрЗ тек. мес.     |               |                                  |        |
| 2020 Непл. отпуск работод.           |               |                                  |        |
| 2021 Трудова злополука               |               |                                  |        |
| 2022 Врем. неработосп. осигурител    |               |                                  |        |
| 2023 Отпуск баща ражд. дете          |               |                                  |        |
| 2024 Плаген отпуск дел               |               |                                  |        |
| 2026 Временна неработоспособност Н   |               |                                  |        |
| V                                    |               |                                  |        |
|                                      |               |                                  |        |
|                                      |               |                                  |        |
|                                      |               |                                  |        |
|                                      |               |                                  |        |
|                                      | Характер      |                                  |        |
|                                      | 66. Болнични  |                                  | $\sim$ |
|                                      |               |                                  |        |
|                                      |               | 20/20                            |        |
|                                      |               | 26/26                            |        |

Новосъздаденото перо се добавя към Суматор ДОО.

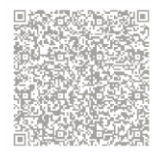

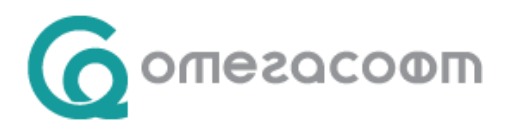

| Σ Суматори                                                                    | ×                                                                                                    |
|-------------------------------------------------------------------------------|----------------------------------------------------------------------------------------------------|
| Сі Сі Сі Сі Сі Сі Сі Сі Сі Сі Сі Сі Сі С                                      |                                                                                                    |
| Стандартни Суматори по отсъствия                                              | № Разплащателно перо ∧                                                                                                    |
| Наименование<br>ФРЗ<br>ДОО<br>Социална прогр.<br>ДДФЛ - общо<br>Осн.з-та+клас | <ul> <li>2012 Битова злополука</li> <li>2014 Гледане болно дете до 18 г.</li> <li>2015 Бременност и раждане</li> <li>2016 Гледане дете до 2 г.</li> <li>2017 Гледане дете 2-3 г.</li> <li>2021 Трудова злополука</li> <li>2023 Отпуск баща ражд. дете</li> <li>2026 Временна неработоспособност НОИ</li> </ul>                                                                                                    |
| Запис в "Суми за минали месеци"<br>В Запис В Запис У Узход                    | Списък Разплащателни пера 2010. Непредставен болничен 2011. Гледане болен човек 2012. Битова злополука 2013. Обезщетение чл.222, т.1 2014. Гледане болно дете до 18 г. 2015. Бременност и раждане 2016. Гледане дете до 2 г. 2017. Гледане дете 2-3 г. 2018. Болн. без право на обезщ. 2019. Платен отпуск Бр3 тек. мес. 2020. Непл. отпуск Бр3 тек. мес. 2020. Непл. отпуск работод. 2021. Трудова злополука 2022. Врем. неработосп. осигурител 2023. Отпуск баща ражд. дете 2024. Платен отпуск ДСл 2025. След напускане 2025. След напускане |
|                                                                               | 2/5                                                                                                    |

В досието на служителя в екран "Отсъствия" → "Стари" се добавят две отсъствия. Първото отсъствие се въвежда с разплащателно перо "Временна неработоспособност осигурител". Второто отсъствие се въвежда с новосъздаденото разплащателно перо и за начален период се задава Продължение.

В случай, че отсъствието обхваща два месеца, то трябва да се раздели и според месеците.

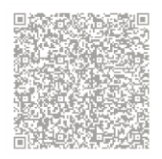

ОмегаСофт ООД 1712, гр. София, ж.к. Младост, бул. Ал. Малинов 51, МСМ, етаж 6, офис А10 web: www.omegasoft.bg; e-mail: office@omegasoft.bg men: +359 2 439 68 60; факс: +359 2 439 68 65

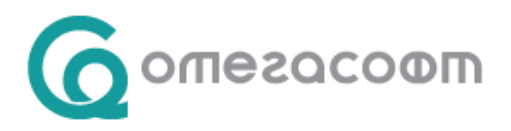

В следващия пример ще опишем късно представен болничен, който обхваща части от два предходни месеца. Датите на болничния лист са 30.11.2017 – 06.12.2017, а текущият месец е 01.2018.

Въвежда се Старо отсъствие от 30.11 до 30.11 с начален месец ноември. Тип: "Врем. неработосп. осигурител"

| Добавяне отсъст | вие - СТАРО                | ×                          |
|-----------------|----------------------------|----------------------------|
| Статус          | Одобрено                   | ✓ За печат                 |
| Документ        | N² στ 31.01.2018           | ~                          |
| Основание       |                            | ✓ …                        |
| Номер           | 2022 Тип 2022. Врем.       | неработосп. осигурител 🗸 🗸 |
| От дата         | 30.11.2017 У до 30.11.2017 | 🗸 С Дни 1 ? Кал.дни 1      |
| Нач. месец      | 11 - ноември               | ~                          |
| Тип заместване  | Отработени дни             | ~                          |
| Заместващ       |                            |                            |

След това се добавя ново Старо отсъствие от 1.12 до 04.12 с начален месец 12 и отново **Тип:** "Врем. неработосп. осигурител":

| Добавяне отсъст | твие - СТАРО                                     | × |
|-----------------|--------------------------------------------------|---|
| Статус          | Одобрено 🗸 За печат 🗹                            |   |
| Документ        | Nº of 31.01.2018 V                               |   |
| Основание       | ✓ …                                              |   |
| Номер           | 2022 Тип 2022. Врем. неработосп. осигурител 🗸 🗸  |   |
| От дата         | 01.12.2017 у до 04.12.2017 у С Дни 2 ? Кал.дни 4 |   |
| Нач. месец      | 12-декември 🗸                                    |   |
| Тип заместване  | Отработени дни 🗸                                 |   |
| Заместващ       |                                                  |   |

Последно се въвежда ново Старо отсъствие от 05.12 до 06.12 с начален месец "Продължение" и тип "Временна неработоспособност НОИ" (новосъздаденото перо):

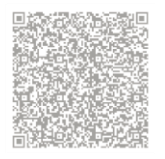

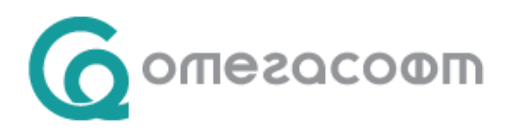

| Добавяне отсъст | вие - СТАРО                                      | $\times$ |
|-----------------|--------------------------------------------------|----------|
| Статус          | Одобрено 🗸 За печат 🗹                            |          |
| Документ        | Nº of 31.01.2018 ∨                               |          |
| Основание       | ✓ …                                              |          |
| Номер           | 2026 Тип 2026. Временна неработоспособност НОИ 🗸 |          |
| От дата         | 05.12.2017 у до 06.12.2017 у С Дни 2 ? Кал.дни 2 |          |
| Нач. месец      | Продължение ~                                    |          |
| Тип заместване  | Отработени дни 🗸                                 |          |
| Заместващ       |                                                  |          |

В екран "Суми" вече трябва да излизат 3-те дни от работодател.

В случай, че желаете процедурата да бъде извършена от консултант, имате възможност да подадете заявка за услуга.

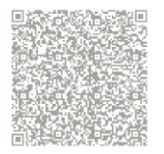

ОмегаСофт ООД, 1712, гр. София, ж.к. Младост, бул. Ал. Малинов 51, МСМ, етаж 6, офис А10 web: www.omegasoft.bg; e-mail: office@omegasoft.bg meл: +359 2 439 68 60; факс: +359 2 439 68 65